# **EXAM Bedömning av tentamen**

- Var hittas tentsvaren
  - Gör så här för att bedöma tentsvar
  - Automatiserad bedömning (av flervalsfrågor)
  - Hur länge sparas tentsvar i Exam?

## Var hittas tentsvaren

En tentamen avlagd Exam bedöms också i det. En gång i veckan (på måndagsmorgonen) sänder systemet ett sammandrag till läraren om tentamensanmälda och tentamenssvar som väntar på bedömning. Du kan även logga in i Exam och kontrollera läget där på Arbetsbordet.

Bedömningstiden för e-tenter är 3 veckor.

#### Allmän tent:

- Så länge tentperioden pågår hittas tentsvaren hittas på Arbetsbordet under Aktiva tentamina
- Efter att tentperioden är slut hittas tenterna på Arbetsbordet under Obedömda tentamina

#### Personlig tent:

- varje gång en student gjort en personlig tent får läraren e-post
- så länge tentperioden pågår och alla studenter inte tenterat hittas tentsvaren hittas på Arbetsbordet under Aktiva tentamina
- då alla studenter tenterat hittas tenterna under på Arbetsbordet under Obedömda tentamina

Klicka på **tentens namn** (antingen under **Aktiva tentamina** eller **Obedömda tentamina**). Klicka sedan på **Prestationer**-fliken.

| Arbetsbordet                                                                 |                            |                            |                                         |                                     | Ska         | ipa ny tentar |
|------------------------------------------------------------------------------|----------------------------|----------------------------|-----------------------------------------|-------------------------------------|-------------|---------------|
| Aktiva tentamina 6                                                           | Obedömda                   | tentamina 🔞                | Arkiverade prestationer (21)            | Utkas                               | st 29       |               |
| Du kan söka tentamina med                                                    | tentamens namn, me         | d kurskod eller med an     | svarslärares Q                          |                                     |             |               |
| TENTAMENS NAMN ¥                                                             | TYP 🗸                      |                            | SVAR SOM INTE ÄNNU BEDÖMTS $\checkmark$ | VÄNTAR PÅ<br>SLUTLIG<br>BEDÖMNING 🌱 | BOKNINGAR ¥ | LÄRARE 💙      |
| 2.2.17.Pasi testaa Tentaattorin<br>arviojan tentti 3.3.<br>IBU2LK002         | i ja Tentamen              | 02.02.2017 -<br>03.02.2018 | 0                                       | 0                                   | 0           | Ope3 Opett    |
| 2.2.17.Pasi testaa Tentaattorin<br>arviojan tentti 3.3.(henko)<br>IBU2LK002  | i ja Personlig<br>Tentamen | 02.02.2017 -<br>03.02.2018 | 0                                       | 0                                   | 0           | Ope3 Opett    |
| 2.2.17.Pasi testaa Tentaattorin<br>arviojan tentti 3.3.(ei.raj)<br>IBU2LK002 | i ja Tentamen              | 02.02.2017 -<br>03.02.2018 | 1                                       | 0                                   | 0           | Ope3 Opett    |
| 1.3.2017PasiEsseet<br>ayA111501                                              | Tentamen                   | 01.03.2017 -<br>02.03.2018 | 1                                       | 1                                   | 0           | Ope Opetta    |

### Gör så här för att bedöma tentsvar

1. Gå till *Arbetsbordet* (antingen under Aktiva tentamina eller Obedömda tentamina). Öppna tenten genom att klicka på tentens namn. Klicka på Prestationer-fliken.

I vyn per tentamen syns tre listor med tentamina i olika skeden av bedömningen.

- Svar som ska bedömas (bedömningen har inte påbörjats)
- Bedömda tentamenssvar (bedömningen är påbörjad och ett preliminärt vitsord finns, men tentator kan ännu ändra på bedömningen)
- Registrerade prestationer (bedömningen är klar, studenten har informerats om bedömningen obs! Resultaten går inte automatiskt från Exam till TeRes, utan läraren bör själv skicka dem till TeRes för registrering).

| G                         | rundinformation                                                 | Questions                                                                      | Publish                                                    | Prestatio                        | ner            |                    |                  |                           |                           |                            |
|---------------------------|-----------------------------------------------------------------|--------------------------------------------------------------------------------|------------------------------------------------------------|----------------------------------|----------------|--------------------|------------------|---------------------------|---------------------------|----------------------------|
| 212                       | 1213 testtent 1                                                 | 6.10.15                                                                        |                                                            |                                  |                |                    |                  |                           |                           |                            |
| Lärar                     | e: Ope Opettaia1                                                |                                                                                |                                                            |                                  |                |                    |                  |                           |                           |                            |
| Tenta                     | amensperiod; 16.10.2                                            | 015 - 21,11,2015                                                               |                                                            |                                  |                |                    | sitnet_lo        | ad_answer_attachm         | onts @                    |                            |
| Avbr                      | utna tentamensförsö                                             | ik (0) No-show I                                                               | händelser (1)                                              |                                  |                |                    |                  |                           |                           |                            |
|                           |                                                                 |                                                                                |                                                            |                                  |                |                    |                  |                           |                           |                            |
| Sva                       | r som ska bedö                                                  | imas ~                                                                         |                                                            |                                  |                |                    |                  |                           |                           |                            |
|                           |                                                                 |                                                                                |                                                            |                                  |                |                    |                  |                           |                           |                            |
| Sök                       |                                                                 |                                                                                | ٩                                                          |                                  |                |                    |                  | Snabb bedömr              | ning (1)                  |                            |
| STUDE                     | RANDE 🛩                                                         | E-POST ¥                                                                       | TENTAMENS LÄNGD 🗸                                          | TIDSGRÄNS FÖR<br>UTVÄRDERINGEN 🛧 | BEDÖMNIN       | GENS STATUS        |                  | PRESTATIONENS T           | LLSTÅND                   |                            |
| Jaan                      | a Student                                                       | jaana.halme@samk.fi                                                            | 30.10.2015 kl. 09:00 - 10:30 (91 min)                      | 20.11.2015 (-410)                |                |                    |                  | Inlämnad                  |                           |                            |
|                           |                                                                 |                                                                                |                                                            |                                  |                |                    |                  |                           |                           |                            |
|                           |                                                                 | 0                                                                              |                                                            |                                  |                |                    |                  |                           |                           |                            |
| Bedo                      | omda tentam                                                     | enssvar 🗸 🦉                                                                    |                                                            |                                  |                |                    |                  |                           |                           |                            |
| 874                       | ,                                                               |                                                                                |                                                            |                                  |                |                    |                  |                           |                           |                            |
| 304                       | ``````````````````````````````````````                          |                                                                                | C                                                          |                                  |                |                    | Skick            | a de valda till reg       | stret                     |                            |
|                           | STUDERANDE 🛩                                                    | E-POST V                                                                       | TENTAMENS LÄNGD V TID<br>UT                                | SGRÄNS FÖR TO<br>/ÄRDERINGEN     | TALA POĂNG I   | TENTAMEN 🗸         | VITSORD ¥        | STUDIEPOÄNG 🗸             | BEDÖMD 🗸                  |                            |
|                           | Testi Studenti                                                  | student1@funet.fi                                                              | 01.03.2017 kl. 09:25 - 09:26 23                            | 03.2017 (-7) 17                  | / 30           |                    | 4                | 25                        | 01.03.2017                |                            |
|                           |                                                                 |                                                                                | (1 min)                                                    |                                  |                |                    |                  |                           |                           |                            |
|                           |                                                                 |                                                                                |                                                            |                                  |                |                    |                  |                           |                           |                            |
| Regi                      | strerade pres                                                   | stationer > ®                                                                  |                                                            |                                  |                |                    |                  |                           |                           |                            |
| 0                         | Inga lâsta ten                                                  | tamensprestationer                                                             |                                                            |                                  |                |                    |                  |                           |                           |                            |
| 2. Öp<br>3. I sv<br>Tente | opna studenter<br>varets början a<br>en går att print<br>Bedömn | rnas inlämnade tents<br>anges grundinforma<br>a => Skriv ut.<br>ning av svaret | svar genom att klicka på te<br>tion om tentamen, bl.a. dat | ntandens nan<br>um, använd t     | nn. (Se o      | van)<br>om studer: | anden tidigare ( | deltagit i ifråga<br>Bedö | avarande t<br>mningens st | entamen.<br>atus: Inlämnad |
|                           |                                                                 |                                                                                |                                                            |                                  |                |                    |                  |                           |                           |                            |
|                           | 2121213 - tes                                                   | attent 16.10.15, 2 op                                                          | Fråga: 🗸                                                   |                                  |                |                    |                  |                           |                           |                            |
|                           | Namn:                                                           | Jaana Student                                                                  | t                                                          | E                                | -post:         |                    | jaana.halme@sar  | nkfi                      |                           |                            |
|                           | sitnet_exam_reservat                                            | ion: 30.10.2015 09                                                             | :00 - 10:30                                                | т                                | id för tentame | n:                 | 01:31            |                           |                           |                            |
|                           | Tentamens utrymme:                                              | SAMK Tiedep                                                                    | uisto testi (SAMK Tiedepuisto)                             | D                                | lator:         |                    | Jaanan tenttikon | 0                         |                           |                            |
|                           | Studerandes tidigare                                            | tentamensförsök:                                                               |                                                            |                                  |                |                    |                  |                           |                           |                            |
|                           | sitnet_exam_n                                                   | o_previous_participations                                                      |                                                            |                                  |                |                    |                  |                           |                           |                            |

### 4. Ge poäng för varje svar vid *Poäng.* (Se nedan)

• om man valt godkänd/underkänd som skala syns endast detta alternativ i drop-down.

| Beskriv minst sju grö          | na grönsaker 🗸                                                  |  |  |  |  |  |  |
|--------------------------------|-----------------------------------------------------------------|--|--|--|--|--|--|
| Bedömningskriterier (*         | risas inte för studerandena): och här också bedömningskriterier |  |  |  |  |  |  |
| Instruktioner: Skriv bra svar! |                                                                 |  |  |  |  |  |  |
| BEDÖMNING/FEEDBACK:            | Svarens längd: 0 ord, kring 0 tecken                            |  |  |  |  |  |  |
| ~                              | Svarets längd i ord (rekommendation): 625 (kring 5000 tecken)   |  |  |  |  |  |  |

5. Ge vitsord och feedback för hela tenten. (Den syns för studenten och alla bedömare).

| Prestationsuppgifter >                        |                                      |                      |                   |
|-----------------------------------------------|--------------------------------------|----------------------|-------------------|
| Totala poäng i tentamen:                      | 0/45                                 | Bedömningens status: | Pågår             |
| Ansvarslärare / Huvudansvariga<br>tentatorer: | Ope Opettaja1                        | Bedömare:            |                   |
| Godklind:                                     | 0                                    | Underkänd:           | 0                 |
| Tilläggsinformation till<br>studentregistret: |                                      |                      |                   |
| TENTAMENS VITSORD<br>Välj                     | YP AV PRESTATION   Helbetsprestation | PRESTATIONSSPRÅK     | STUDIEPOANO (se): |

6. Ge bedömning för tenten genom att välja vitsord och klicka Spara förändringarna-knappen.

#### 7. Lås bedömningen genom att klicka Lås värdering

- nu går ett mejl till studenten om att bedömningen är klar

Studeranden ser bedömningen och feedbacken då de loggar in i Exam. (Under fliken **Prestationer > Bedömda tentamenssvar** kan man välja flera studenter och skicka bedömningen åt flera på en gång, t.ex. om man vill att alla studenter som tenterat under en viss period ska få vitsorden samtidigt).

|      |   | 0  | Þ | 18 | Э | C  | -6 | -16 | P | 9 | Σ   |     | ς Ω | 1     | •    | Sou   |
|------|---|----|---|----|---|----|----|-----|---|---|-----|-----|-----|-------|------|-------|
| в    | I | \$ | x | xł | - | lE | ΙΞ | 9   | 9 | " | 58) | les | •   | Form  | at   | •     |
|      |   |    |   |    |   |    |    |     |   |   |     |     |     |       |      |       |
|      |   |    |   |    |   |    |    |     |   |   |     |     |     |       |      |       |
|      |   |    |   |    |   |    |    |     |   |   |     |     |     |       |      |       |
|      |   |    |   |    |   |    |    |     |   |   |     |     |     |       |      |       |
|      |   |    |   |    |   |    |    |     |   |   |     |     |     |       |      |       |
|      |   |    |   |    |   |    |    |     |   |   |     |     |     |       |      |       |
|      |   |    |   |    |   |    |    |     |   |   |     |     |     |       |      |       |
|      |   |    |   |    |   |    |    |     |   |   |     |     |     |       |      |       |
| body |   |    |   |    |   |    |    |     |   |   |     |     |     | Words | 0, C | harac |

8. OBS! Tentaminas vitsord skickas tillsvidare INTE automatiskt från Exam till studieregistret, utan läraren bör skilt skicka in prestationerna via TeRes.

Då du sparat och låst bedömningen kommer du under Prestationer-fliken att kunna ladda ned resultaten:

| gis          | trerade prestat                             | ioner ~                                         |                                          |           |               |                      |
|--------------|---------------------------------------------|-------------------------------------------------|------------------------------------------|-----------|---------------|----------------------|
| Sök          |                                             |                                                 | Q                                        |           |               |                      |
| 0-           | STUDERANDE Y                                | E-POST Y                                        | TENTAMENS LÄNGD V                        | VITSORD Y | STUDIEPOÄNG 🗸 | BEDÖMD A             |
|              | Testi Student1                              | student1@funet.fi                               | 29.03.2017 kl. 17:05 - 17:23<br>(18 min) | 1/5       | 3             | 29.03.2017           |
| ikap<br>ikap | a en CSV-fil med de<br>a en rapport av vald | valda tentamensresult<br>a prestationer (.xlsx) | aten (.csv)                              |           | Arkiveri      | a valda prestationer |

## Automatiserad bedömning (av flervalsfrågor)

Automatisk bedömning tas i bruk då du skapar tenten under fliken Publicera.

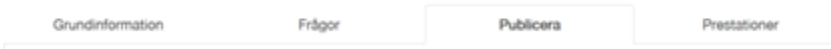

Automatisk bedömning kan inte användas för essäfrågor utan endast för flervals- eller lucktestfrågor (alla frågor i tenten bör vara sådana). Fyll i procent av vitsordet totalpoäng. **För godkänt/underkänt räcker det med procent som krävs för godkänt vitsord.** Poängantalet innebär lägsta poäng för vitsordet, ex. nedan krävs 60 % av poängen för att få vitsord 1.

Bestäm när bedömningen blir tillgänglig för studenterna:

- genast då tenttillfället är slut
- ett visst datum
- dagar efter att tenttillfället är slut
- när tentperioden är slut.

| Automatisk bedömning (i bruk) 🗸                                                                                                    |                    |                     |                          |                       |                           |  |  |  |  |  |
|----------------------------------------------------------------------------------------------------|--------------------|---------------------|--------------------------|-----------------------|---------------------------|--|--|--|--|--|
| Definiers bedömningskriterierna genom att ge procentandel av helhetspolngen som krävs för ett visst vitsord. För skalan Godkind underkland ricker det att ge procentandelen för<br>godkint. Polngen är nedre gräns för vitsordet. Da kan inte ge samma procential för flera vitsord. Observera att systemet inte tar ställning till vitsordordens ordning, det måste du själv<br>kontrollera. |                    |                     |                          |                       |                           |  |  |  |  |  |
| Ta ur bruk                                                                                                    |                    |                     |                          |                       |                           |  |  |  |  |  |
| TENTAMENS VITSORD P                                                                                                    | ROCENT AV VITSOR   | DETS TOTALPOÄNG (1) | POÄNG (MTSORDETS NEDRE I | roAnconAns)           |                           |  |  |  |  |  |
| 0                                                                                                    | 0 💌                | *                   | 0                        |                       |                           |  |  |  |  |  |
| 1                                                                                                    | 60 I <b>R</b>      | 56                  | 0.60                     |                       |                           |  |  |  |  |  |
| 2                                                                                                    | 70 💌               | <b>%</b>            | 0.70                     |                       |                           |  |  |  |  |  |
| 3                                                                                                    | 80 💌               | 56                  | 0.80                     |                       |                           |  |  |  |  |  |
| 4                                                                                                    | 90 IÐ              | 96                  | 0.90                     |                       |                           |  |  |  |  |  |
| 5                                                                                                    | 100 💌              | %                   | 1.00                     |                       |                           |  |  |  |  |  |
| Tidpunkten då den automatiska bedör                                                                                                    | nningen delges sti | uderande:           |                          |                       |                           |  |  |  |  |  |
| Genast då tentamenstillfället är avslu<br>Genast då tentamenstillfället är avs                                                                                                    | stat =<br>Astat    |                     |                          |                       |                           |  |  |  |  |  |
| Ett visst datum<br>Dap/dapar efter att tentamenstillfäll                                                                                                    | let är avslutat    |                     |                          |                       |                           |  |  |  |  |  |
| När tentamensperioden är slut                                                                                                    |                    |                     |                          |                       |                           |  |  |  |  |  |
| Inget automatiskt meddelande                                                                                                    |                    |                     |                          | Förhandsvisa tentamen | Spara Spara och publicera |  |  |  |  |  |

När studenten har gjort tenten får hen information om bedömningen på basis av vad man valt i alternativen för automatisk bedömning. I bedömningen framgår det att det är fråga om "automatisk bedömning". I det här skedet behöver läraren endast gå in och kvittera de automatiska bedömningarna, som finns under fliken **Prestationer > Bedömda tentsvar** med "Lås värderingar".

### Hur länge sparas tentsvar i Exam?

Tentsvar sparas 2 år i Exam-systemet, efter detta stryks de. (Om du behöver svar och bedömningar för längre tid än det, spara dem på egen dator).